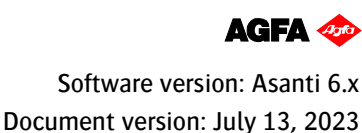

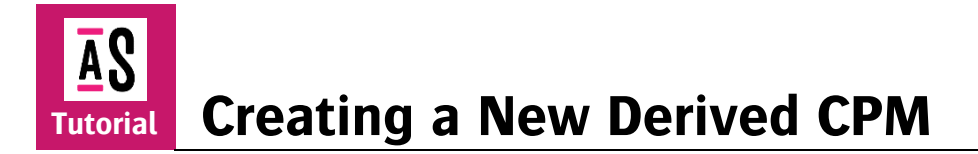

This tutorial is based upon a basic knowledge of CPM's, please consult the online tutorial "<u>Calibrated Printing Modes</u>" available from the Asanti Network!

A Calibrated Printing Mode (CPM) is a quality resource that is associated with the 3 major ingredients of a job: the printer that will be used to print it, the media on which it will be printed, and the desired quality of the printed result. Asanti comes with the default installed CPM's for "Generic" media, these are originally made on bright standard media. They have a big color gamut which makes them very suitable as base CPM to derive new CPM's from. New CPM's can be created starting from an existing CPM (=base CPM) using the CPM Wizard. It's strongly advised to use the Generic CPMs as the base.

# Measurement devices

A measurement device is essential to create a CPM from scratch. Make sure that the right driver is used. See the <u>Annex</u> for detailed info.

# **1.** Creating a derived CPM

- 1. In the jobs overview, context-click on the digital press. Open the Media Hub.
- 2. Select File > New Media, give the new media a recognizable name (e.g. Tutorial)
- 3. Select File > New Calibrated Print Mode.

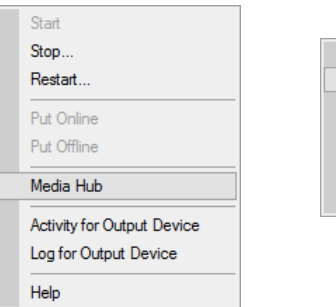

| New Media                 |
|---------------------------|
| New Calibrated Print Mode |
| Import                    |
| Export                    |
| Configure Printer         |
| Manage Sheet Sizes        |

#### Step 1 - CPM setup and configuration

- 4. Step 1 Choose CPM Parameters or Link the Parameters
  - Select your Printer.
  - Select the new media that you created in step 2.
  - Select the Quality e.g., High Quality.
- 5. By default, only the Agfa-certified CPM's will be displayed (Show Agfa-certified CPMs only).
- 6. Enable "Base the new CPM on an existing one for faster creation".
- 7. Select a base CPM (e.g. HighQ 8P Bi 1016x1200 APS 6C).
- Enable "Support printing color on media" to support direct printing of color on the media substrate (without pre-white). Activate (if not) the "Standard Calibration" (no G7). Click "Next" to proceed.

|                                                                                                    | Printer J                                                                                                  | eti Tauro H 2500 Tutorial    |                        | ~              |                                                        |                     |                 |
|----------------------------------------------------------------------------------------------------|----------------------------------------------------------------------------------------------------|------------------------------|------------------------|----------------|--------------------------------------------------------|---------------------|-----------------|
|                                                                                                    | Media T                                                                                                    | Futorial                     |                        | ~              |                                                        |                     |                 |
|                                                                                                    | Quelto I                                                                                                   |                              |                        |                |                                                        |                     |                 |
|                                                                                                    | Quarty                                                                                                    | Hgn Quality                  |                        | v              |                                                        |                     |                 |
|                                                                                                    |                                                                                                    |                              |                        |                |                                                        |                     |                 |
| Select existing CPM on which to base the new one:                                                                                                    | aster creation                                                                                             |                              |                        |                |                                                        | Show Agfa certified | d CPMs only 🗹   |
| CPM                                                                                                    | ▲ Media                                                                                                    | On Media                     | On White               | Creator        |                                                        |                     |                 |
| HighQ - 8P 725x1200 APS Gloss - 6C                                                                                                    | Generic                                                                                                    | 8P 725x1200 APS              |                        | Agfa Certified |                                                        |                     |                 |
| HighQ - 8P Bi 1016x1200 APS - 6C                                                                                                    | Generic                                                                                                    | 8P Bi 1016x1200 A            | PS 8P Bi 1016x1200 APS | Agfa Certified |                                                        |                     |                 |
| HighQ - 8P Bi 725x1200 APS - 6C                                                                                                    | Generic                                                                                                    | 8P Bi 725x1200 AF            | S 8P Bi 725x1200 APS   | Agfa Certified |                                                        |                     |                 |
|                                                                                                    |                                                                                                    |                              |                        |                |                                                        |                     |                 |
|                                                                                                    |                                                                                                    |                              |                        |                |                                                        |                     |                 |
|                                                                                                    |                                                                                                    |                              |                        |                |                                                        |                     |                 |
|                                                                                                    |                                                                                                    |                              |                        |                |                                                        |                     |                 |
|                                                                                                    |                                                                                                    |                              |                        |                |                                                        |                     |                 |
| Set supported print modes for the new CPM:                                                                                                    |                                                                                                    |                              |                        |                |                                                        |                     |                 |
| Set supported print modes for the new CPM:                                                                                                    | Print Mode Paramet                                                                                         | ters                         |                        |                |                                                        | Dynamic Ink Split   | 100% Ink Limit  |
| Set supported print modes for the new CPM:<br>Media<br>Followoort printing color on media                                                                                                    | Print Mode Paramet                                                                                         | ters<br>PS                   |                        |                | ~ 0                                                    | Dynamic Ink Split   | 100% Ink Limit  |
| Set supported print modes for the new CPM:<br>Meda                                                                                                    | Print Mode Paramet<br>BP Bi 1016x1200 A                                                                    | ters<br>PS                   |                        |                | ~ 0                                                    | Dynamic Ink Split   | 100% Ink Limit  |
| Set supported print modes for the new CPM:<br>Meda<br>Support printing color on media<br>White<br>Support printing white                                                                                                    | Print Mode Paramet<br>8P Bi 1016x1200 Al<br>8P Bi 1016x1200 Al                                             | ters<br>PS                   |                        |                | ~ 0                                                    | Dynamic Ink Split   | 100% Enk Limit  |
| Set supported print modes for the new CPM:<br>Media<br>Support printing color on media<br>White<br>Support printing white                                                                                                    | Print Mode Paramet<br>BP BI 1016x1200 AI<br>BP BI 1016x1200 AI<br>BP BI 1016x1200 AI                       | ters<br>PS<br>PS             |                        |                | × 0                                                    | Dynamic Ink Split   | 100% Ink Limit  |
| Set supported print modes for the new CPM.<br>Meda<br>Support printing color on meda<br>White<br>Support printing white<br>Support printing white<br>Support printing white                                                                                                    | Print Mode Paramet<br>8P Bi 1016x1200 A<br>8P Bi 1016x1200 A<br>8P Bi 1016x1200 A                          | ters<br>PS<br>PS             |                        |                | <ul> <li>O</li> <li>O</li> <li>O</li> <li>O</li> </ul> | Dynamic Ink Split   | 100% Ink Limit  |
| Set supported print modes for the new CPM.<br>Mode<br>Set or printing color on mede<br>White<br>Support printing oils on white<br>Segment printing color on white<br>Segment calleration<br>Use generatic calleration                                                                                                    | Print Mode Paramet<br>8P Bi 1016x 1200 A<br>8P Bi 1016x 1200 A<br>8P Bi 1016x 1200 A                       | ters<br>PS<br>PS<br>PS       |                        |                | > <b>0</b>                                             | Dynamic Ink Split   | 100% Ink Limit  |
| Set supported print modes for the new CPIK:<br>Meda<br>Support printing color on meda<br>White<br>Support printing color on white<br>Support printing color on white<br>Charge metric calitation<br>Printer                                                                                                    | Print Mode Parame<br>8P Bi 1016x1200 A<br>8P Bi 1016x1200 A<br>8P Bi 1016x1200 A                           | ters<br>PS<br>PS             |                        |                | > <b>0</b>                                             | Dynamic Ink Spit    | 100% Ink Linit  |
| Set supported print modes for the new CPNL<br>Modes<br>Support printing color on media<br>White<br>Support printing white<br>Support printing white<br>Support printing color on white<br>Support printing color on | Print Mode Paramet<br>8P Bi 1016x1200 Al<br>8P Bi 1016x1200 Al<br>8P Bi 1016x1200 Al<br>8P Bi 1016x1200 Al | ters<br>PS<br>PS<br>PS       |                        |                | > <b>0</b><br>> 0<br>0<br>0                            | Dynamic Ink Spilt   | 300% Ink Limit  |
| Set supported print modes for the new CPM:<br>Meda Support printing color on meda White Support printing white Support printing white Support printing white Support printing color on white Support printing primer Support printing primer Support printing primer Support printing primer Support printing primer Support printing primer Support printing primer Support printing primer Support printing primer Support printing primer Support printing primer Support printing primer Support Printing Primer Support Printing Primer Support Support Sup                                                                                                    | Print Mode Paramet<br>8P Bi 1016x1200 A<br>8P Bi 1016x1200 A<br>8P Bi 1016x1200 A<br>8P Bi 1016x1200 A     | ters<br>PS<br>PS             |                        |                | > <b>0</b><br>> 0<br>0<br>0                            | Dynamic Ink Spit    | 300% link limit |
| Set supported print modes for the new CPNL Veds Support printing color on meda White Support printing white Support printing white Support printing data data data data data data data dat                                                                                                    | Print Mode Paramet<br>8° B 1016x1200 A<br>8° B 1016x1200 A<br>8° B 1016x1200 A<br>8° B 1016x1200 A         | ters<br>P5<br>P5<br>P5       |                        |                | > > > > > > > > > > > > > > > > > > >                  | Dynamic Ink Splt    | 300% brk Limit  |
| Set supported print modes for the new CPM.  Meds  Mite  Copyont printing color on media  Wite  Copyont printing white  Copyont printing priner  Copyont printing priner  Copyont Printing  Copyont printing priner  Copyont Printing  Copyont Printing  Copyont Print                                                                                                    | Print Mode Paramet<br>8º B 10164:200 A<br>8º B 10164:200 A<br>8º B 10164:200 A<br>8º B 10164:200 A         | ters<br>PS<br>PS             |                        |                | > > 0 0 0<br>> > > 0<br>> 0 0                          | Dynamic Ink Split   | 300% Ink Lime   |
| Set suggestriad print modes for the new CPUR.  Modes  Mite  Support printing color on meda White  Support printing color on white  Support printing color on white  Support printing primer  Support printing primer  Califordia with primer  Califordia with color on  Califordia with color on  Califordia wit                                                                                                    | Prist Mode Paramet<br>Ø 8: 10156/200 A<br>Ø 9: 10156/200 A<br>Ø 9: 10156/200 A<br>Ø 9: 10156/200 A         | ters<br>PS<br>PS             |                        |                | > 0<br>> 0<br>> 0<br>> 0<br>> 0                        | Dynamic Ink Spit    | 500% Srk Limit  |
| Set supported print modes for the new CPKL Med  Med  Support printing color on media Wite  Color printing when  Color printing print  Color printing print  Color printing print  Color printing print  Color printing runn  Color printing runn  Color printing runn  Color printing runn  Color printing runn  Color printing runn                                                                                                    | Print Mode Paramet<br>@P B 10.16x1200 A<br>@P B 10.16x1200 A<br>@P B 10.16x1200 A<br>@P B 10.16x1200 A     | ters<br>25<br>25<br>25       |                        |                | > > 0 0 0<br>> 0 0 0                                   | Dynamic Ink Split   | 200% bit liet   |
| Set supported print modes for the near CPUL  Meds  Meds  Description of the set of the near CPUL  Meds  Description of the near CPUL  Description of the near CPUL  Description of the nea                                                                                                    | Print Mode Paramet<br>@ B 10164:200 A<br>@ B 10164:200 A<br>@ B 10164:200 A<br>B 8 10164:200 A             | ters<br>85<br>85<br>85       |                        |                |                                                        | Dynamic Ink Splt    | 20% bit Unit    |
| Set supported print modes for the new CPML  Meds  Mutual  Support printing calar on media  Wite  Support printing prime  Support printing prime  Support printing prime  Support printing prime  Support printing prime  Support printing prime  Support printing prime  Support primting prime  Support primting prime  Support primting prime  Support primting prime  Support primting prime  Support primting prime  Support primting prime  Support primting prime  Support primting prime  Support primting prime  Support primting prime  Support primting prime  Support primting prime  Support Primting  Support Primting  Support Pri                                                                                                    | Point Mode Parame<br>P B 10.6x1200 A<br>P B 10.16x1200 A<br>P B 10.16x1200 A<br>P B 10.16x1200 A           | ters<br>85<br>85<br>85<br>85 |                        |                |                                                        | Dynamic link Split  | 200% bit Lint   |

The number of possibilities (media, white, primer, varnish ...) depends on the capabilities of the base CPM. It is for example not possible to derive an on-white CPM when there is no white information available in the base CPM.

Step

9. On the left pane, an overview is given of the different steps that need to be done to complete the CPM. A green ✓ indicates that the step is finished.

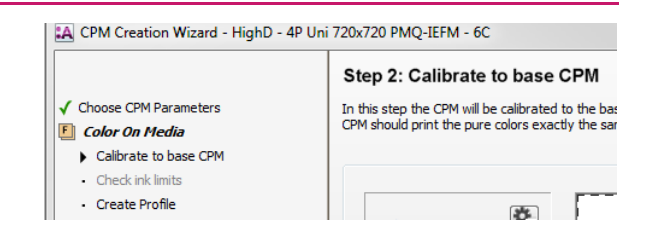

# Step 2 – Calibrate to base CPM.

10. Select "Change Instrument" from the cogwheel when "NO INSTRUMENT SELECTED" is shown in the instrument pane. Select your measuring device e.g., i1 Pro 2.

Print Target

x 1000 mm

I andscape

Rotate the test targets

orizontal Offset:

Only used by Jeti Tauro devices

15 mm

15 mm

Thickness 125 micron

(W x H)

OK

Cancel

Select Media Size

1200 x 1000 mm

Roll Media

1200 mm

OPortrait

Print Options

Size:

See the measurement device annex for additional info (or when your device is not listed).

- 11. Select Calibrate Instrument from the cogwheel (i1).
- 12. Click "Print". The print target window will be displayed. The output size can be changed (this will rearrange the targets automatically). The print options with offset and media thickness are only useful for Jeti Tauro devices. The wedge (ID strip and Calibration target) is automatically processed by Asanti and dispatched to the press after clicking "OK".
- 13. Change the number of measurements per row to 1.
- 14. Click "Measure" and measure the ID strip.
- 15. Afterward, measure the Calibration target. Each successfully measured row will receive a green state when completed (measure the row again when the red state stays visible) ... Measurements can be reset, deleted, or exported by context clicking on the wedges.

It might happen that a warning "Calibration Failed" is posted. This means that the reference values for calibration from the base CPM cannot be reached with the new media type. Click "OK" to replace the reference calibration values with the actual measured values.

#### Step 2: Calibrate to base CPM In this step the CPM will be calibrated to the base CPM. Please, print and measure the target below for calibration. After this calibration, the CPM should print the pure colors exactly the same as the base CPM

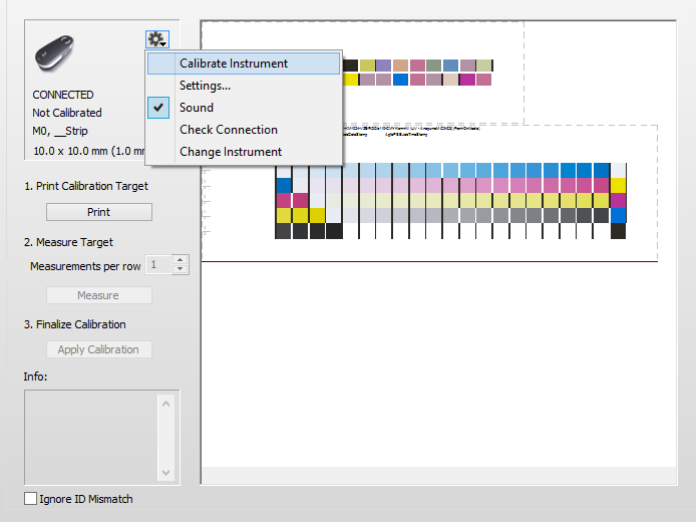

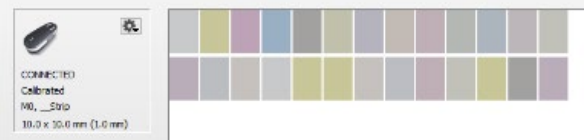

| CPM Creation Wizard                                                                                                    |  |  |  |  |
|----------------------------------------------------------------------------------------------------|--|--|--|--|
| Calibration Failed.<br>Black could not be calibrated within the tolerances.<br>Press OK to try to update the calibration settings, or cancel to stop the wizard. |  |  |  |  |
| OK Cancel                                                                                                    |  |  |  |  |

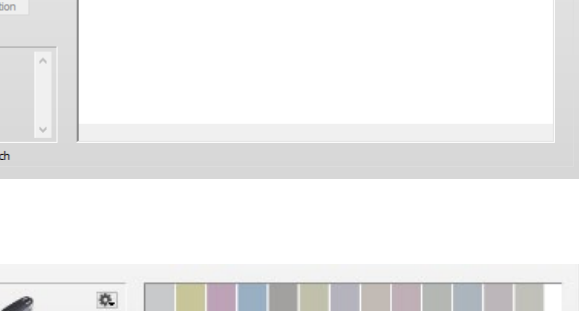

16. Once all measurements are done a graph with the actual tonal behavior is generated (the dashed lines are the reference end values from the base CPM). Click "Next" to accept and proceed to the next step.

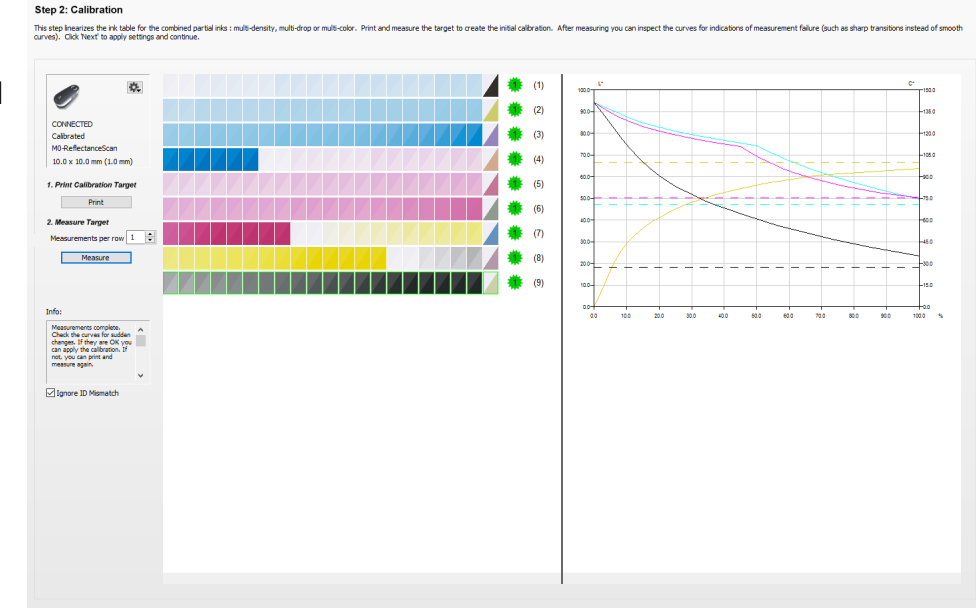

## Step 3 – Overprint Ink Limits.

17. From the Print overprint chart drop-down menu, select the Default Overprint Chart and click print. The target is dynamically created based on the used ink set (additional orange, green, blue ...).

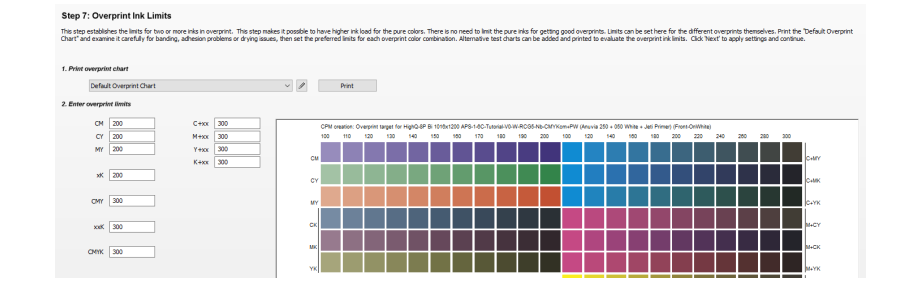

18. Overprint target: the overprint target contains a series of wedges here gradually ink is increased. Judging this printed chart is a matter of finding the right limitation to avoid print problems. Eventually use a sclerometer or something else to test the durability against scratches. Choose for each wedge the best level (higher level = banding, drying issues, scratches ...) and update the overprint limits. Click next once finished.

The limitations set on this target are "virtual" which means that they do not have any influence in the previous set limitations on the pure ink. They are taken into account when creating the profile in the next step. A TAC is determined to select a good profiling target.

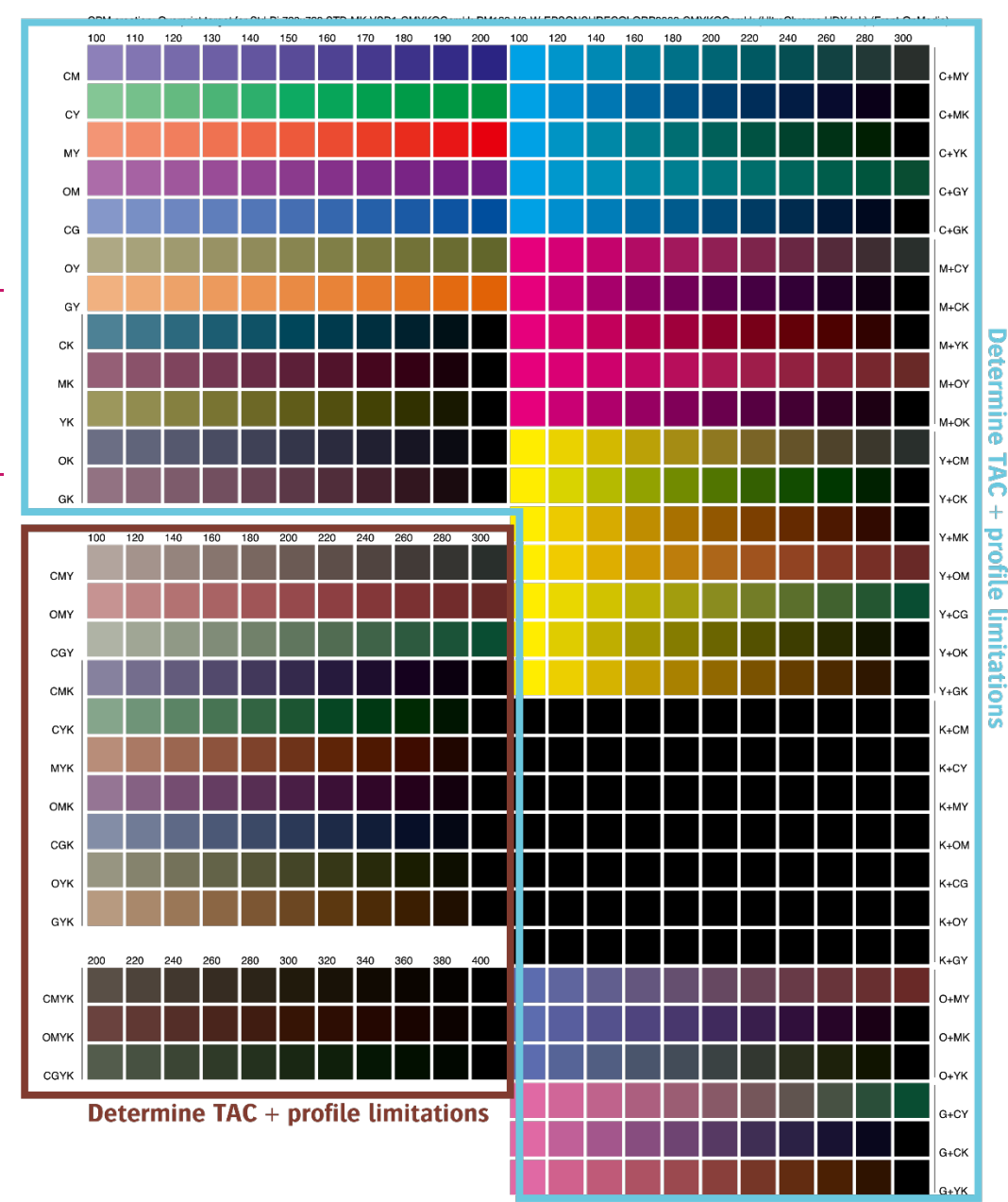

#### Step 4 – Create Profile

19. A profile can be created based on a full target or a limited target. The full target will create a completely new profile for this CPM.

A limited target will intelligently combine the measured results of a small target with the profile of the base CPM. The new profile will then be created while combining these measurements with the base CPM profile.

- 20. Select "Limited Target" and click Print. Do not make any changes in the Print Target dialog and click "OK".
- 21. Print the target. Notice that the limited target uses a significant amount of neutral grey patches. The grey balance will be used to match the base profile with the new media.
- 22. Click "Measure" to start measuring the ID strip and the Profile target.
- 23. Click "Create Profile" when all rows have been successfully measured.
- 24. Click "Next" to proceed to the final step.

### Step 5 – CPM Quality Report.

25. The CPM Quality report offers a detailed overview of how the newly made CPM will score. Page 1 is about calibration details such as ink usage while page 2 focuses on how the colors score against a reference profile.

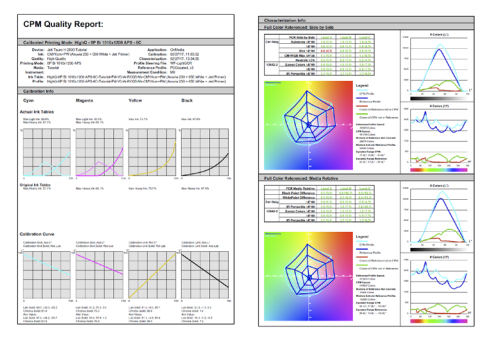

26. Click "Finish" to complete the CPM.

#### Step 4: Create Profile

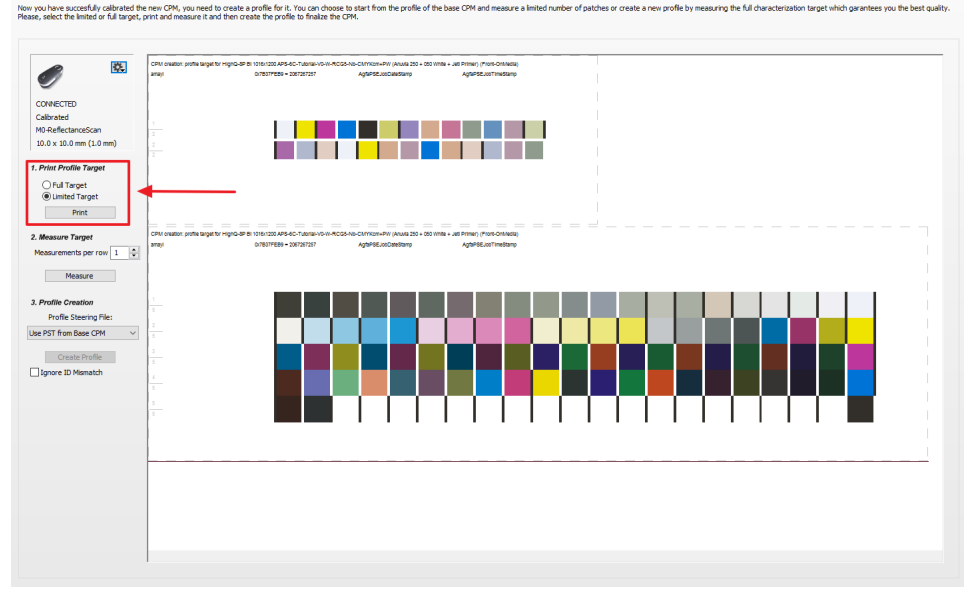

| Device:<br>Ink:<br>Quality:<br>Printing Mode:<br>Media:<br>Instrument:                                            | Jeti Tauro H 2500 Tutorial<br>Jeti Tauro H 2500 Tutorial<br>CMYKem+PW (Anuvia 250 + 050 White +<br>High Quality<br>BP Bi 1016x1200 APS<br>Tutorial                                                                                                    | Applica<br>Jeti Primer) Calibra<br>Characteriza<br>Profile Steering<br>Reference Prr<br>Measurement Candi | tion: OnMedia<br>tion: 02/27/17, 11:03:52<br>tion: 02/27/17, 13:34:56<br>File: WF-LightGCR<br>file: PS0coated_v3<br>time: M0 |
|----------------------------------------------------------------------------------------------------|----------------------------------------------------------------------------------------------------|----------------------------------------------------------------------------------------------------|----------------------------------------------------------------------------------------------------|
| Ink Table:                                                                                                    | HighQ-8P Bi 1016x1200 APS-6C-Tutorial-F                                                                                                    | M-V0-W-RCG5-Nb-CMYKcm+P                                                                                   | W (Anuvia 250 + 050 White + Jeti Primer)                                                                                     |
| Ink Table:<br>Profile:<br>Calibration I                                                                           | HighQ-8P Bi 1016x1200 APS-6C-Tutorial-F<br>HighQ-8P Bi 1016x1200 APS-6C-Tutorial-F<br>nfo                                                                                                    | Measurement Control<br>M-V0-W-RCG5-Nb-CMYKcm+P<br>M-V0-W-RCG5-Nb-CMYKcm+P                                 | W (Anuvia 250 + 050 White + Jeti Primer)<br>W (Anuvia 250 + 050 White + Jeti Primer)                                         |
| Ink Table:<br>Profile:<br>Calibration I                                                                           | HighQ-8P Bi 1016x1200 APS-6C-Tutorial-F<br>HighQ-8P Bi 1016x1200 APS-6C-Tutorial-F<br>1fo                                                                                                    | M-V0-W-RCG5-Nb-CMYKcm+P<br>M-V0-W-RCG5-Nb-CMYKcm+P                                                        | W (Anuvia 250 + 050 White + Jeti Primer)<br>W (Anuvia 250 + 050 White + Jeti Primer)                                         |
| Ink Table:<br>Profile:<br>Calibration In<br>Cyan<br>Actual Ink Tab                                                | High-0-8P Bi 1016x1200 APS-6C-Tutonial-F<br>High-0-8P Bi 1016x1200 APS-6C-Tutonial-F<br>nfo<br>Magenta                                                                                                    | M-VO-W-RCG5-Nb-CMYKem+P<br>M-VO-W-RCG5-Nb-CMYKem+P<br>Yellow                                              | W (Anuvia 250 + 050 White + Jeti Primer)<br>W (Anuvia 250 + 050 White + Jeti Primer)<br>Black                                |
| Ink Table:<br>Profile:<br>Calibration In<br>Cyan<br>Actual Ink Tab<br>Max Light Ink: 29.99<br>Max Heavy Ink: 51.1 | High-0-8P Bi 1016x1200 APS-6C-Tutorial-F<br>High-0-8P Bi 1016x1200 APS-6C-Tutorial-F<br><b>fo</b> Magenta           Image: Second Second Sec | M-V0-W-RCS5-Nb-CMYKem+P<br>M-V0-W-RCS5-Nb-CMYKem+P<br>Yellow<br>Max ink: 73.7%                            | Max Inic: 47.9%                                                                                                    |

# 2. Creating a derived CPM with dedicated white calibration

The Media Hub offers the option to add a "print on white" calibration. This can be a shared calibration (the generic calibration) or a dedicated calibration. In the case of a shared calibration, the "on white" from the generic CPM is used. The calibration for "on white" can normally be used for any media, because the white ink layer has the same

| 3: Set supported print modes for the new CPM:             |                       |   | Dynamic Ink Split | 100% Ink Limit |
|-----------------------------------------------------------|-----------------------|---|-------------------|----------------|
| Media                                                     | Print Mode Parameters |   |                   |                |
| Support printing color on media                           | 8P BI 1016x1200 APS   | 0 |                   |                |
| White                                                     |                       |   |                   |                |
| Support printing white                                    | 8P Bi 1016x1200 APS ~ | 0 |                   | 65 %           |
| Support printing color on white                           | 8P BI 1016x1200 APS   | 0 |                   |                |
| Use generic calibration     Include dedicated calibration |                       |   |                   |                |

color on all media, and will normally also result in the same color gamut. Using shared calibrations for on white is simple: just enable "Use generic calibration". This means that only the Generic on-white calibration set needs to be calibrated/profiled once and be shared with all derived CPMs with this option active.

A dedicated calibration just adds 3 additional steps to the CPM generation wizard:

- Calibration for on white
- Ink limits for white
- Profiling for on white

This exercise will learn how to add a dedicated white calibration to a derived CPM. For instructions to generate the "on media" calibration follow the steps described in <u>exercise 1</u>.

Keep in mind that white calibration (shared and dedicated) is only available when the base CPM contains a dedicated on white calibration, and when the ink set of the printer contains white ink.

- 1. In the jobs overview, context-click on the digital press. Open the Media Hub.
- 2. Select File > New Calibrated Print Mode.

#### Step 1 – CPM setup and configuration

- 3. Step 1 Choose CPM Parameters or Link the Parameters
  - Select your Printer.
  - Select the Media for which you want to make a CPM.
  - Select the Quality E.g. High Quality.
- 4. By default, only the Agfa-certified CPM's will be displayed.
- 5. Enable "Support printing color on media" to support direct printing of color on the media substrate. Also, enable "Support printing color on white" and select "Include dedicated calibration". Click "Next" to proceed.

| Step 1: Choose CPM Parame | eters                                                                              |                       |                       |                    |                    |     |                      |                |  |
|---------------------------|------------------------------------------------------------------------------------|-----------------------|-----------------------|--------------------|--------------------|-----|----------------------|----------------|--|
| 1: Create                 | e new CPM for:                                                                     |                       |                       |                    |                    |     |                      |                |  |
|                           |                                                                                    | Printer leti 1        | Tauro H 2500 Tutorial |                    | ~                  |     |                      |                |  |
|                           |                                                                                    | Thinks See            |                       |                    |                    |     |                      |                |  |
|                           |                                                                                    | Media Tuto            | rial                  |                    | ~                  |     |                      |                |  |
|                           |                                                                                    | Quality High          | Quality               |                    | ~                  |     |                      |                |  |
|                           |                                                                                    |                       |                       |                    |                    |     |                      |                |  |
| 2: Select                 | t existing CPM on which to base the new one:                                       |                       |                       |                    |                    |     |                      |                |  |
|                           | Base the new CPM on an existing one for faste                                      | er creation           |                       |                    |                    | s   | how Agfa certified C | PMs only 🗹     |  |
|                           | CPM                                                                                | A Media               | On Media              | On White           | Creator            |     |                      |                |  |
|                           | HighO - 8P 725x1200 APS Gloss - 6C                                                 | Generic               | 8P 725x1200 APS       |                    | Agfa Certified     |     |                      |                |  |
|                           | HighQ - 8P Bi 1016x1200 APS - 6C                                                   | Generic               | 8P Bi 1016x1200 A     | PS 8P Bi 1016×1200 | APS Agfa Certified |     |                      |                |  |
|                           | HighQ - 8P BI 725x1200 APS - 6C                                                    | Generic               | 8P BI 725x1200 AP     | S 8P Bi 725x1200   | APS Agfa Certified |     |                      |                |  |
|                           |                                                                                    |                       |                       |                    |                    |     |                      |                |  |
| 3: Set su                 | pported print modes for the new CPM:                                               |                       |                       |                    |                    |     | Dynamic Ink Split    | 100% Ink Limit |  |
| M                         | fedia                                                                              | Print Mode Parameters |                       |                    |                    |     | _                    |                |  |
|                           | Support printing color on media                                                    | 8P Bi 1016x1200 APS   |                       |                    |                    | ~ • |                      |                |  |
|                           | Vhite                                                                              |                       |                       |                    |                    |     |                      |                |  |
|                           | Support printing white                                                             | 8P Bi 1016x1200 APS   |                       |                    |                    | ~ 0 |                      | 65 %           |  |
|                           | Support printing color on white                                                    | 8P Bi 1016x1200 APS   |                       |                    |                    | ~ • |                      |                |  |
|                           | <ul> <li>Use generic calibration</li> <li>Include dedicated calibration</li> </ul> |                       |                       |                    |                    |     |                      |                |  |
| P                         | rimer                                                                              |                       |                       |                    |                    |     |                      |                |  |
|                           | Support printing primer                                                            | 8P Bi 1016x1200 APS   |                       |                    |                    | ~ © |                      | %              |  |
|                           | Calibrate with primer                                                              |                       |                       |                    |                    |     |                      |                |  |
| v                         | larnish                                                                            |                       |                       |                    |                    |     |                      |                |  |
|                           | Support printing varnish                                                           |                       |                       |                    |                    | ~ © |                      |                |  |
|                           | Calibrate with varnish                                                             |                       |                       |                    |                    |     |                      |                |  |
| 4: Calibra                | ation:                                                                             |                       |                       |                    |                    |     |                      |                |  |
|                           | Standard Calibration                                                               |                       |                       |                    |                    |     |                      |                |  |
|                           | O Standard + G7 Calibration                                                        |                       |                       |                    |                    |     |                      |                |  |
| 5: CPM /                  | Name:                                                                              |                       |                       |                    |                    |     |                      |                |  |
|                           | HighQ - 8P Bi 1016x1200 APS - 6C-1                                                 |                       |                       |                    |                    | A   | utomatic             |                |  |
|                           |                                                                                    |                       |                       |                    |                    |     |                      |                |  |

- 6. Notice the extra steps which are added to the wizard for color on white.
- 7. Follow Step 3 of the Creating a derived CPM exercise.
- 8. A second cycle will start when the calibration, ink limitation, and profile are set for the "on media" calibration. The same actions will need to be taken for the dedicated "on white" calibration.

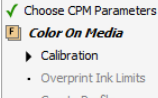

#### Create Profile

- CPM Quality Report
   Color On White
- Calibration
- Overprint Ink Limits
- Create Profile
- CPM Quality Report

#### Step 6 – Calibrate to Base CPM

9. The calibration wedge is automatically generated with a white layer.

The CPM wedges need to be printed pre-white. Not all engines pick this up automatically (Anapurna/Jeti Titan/Jeti Mira). Configure your engine accordingly.

10. Click Print and Click "OK" in the "Print Target" dialog. Eventually, change media size and positioning if necessary (see the previous lesson).

Automatically white will be added to all targets (pre-white). The digital press should be configured (if necessary) in such a way that it will print white first followed by color.

- 11. Click "Measure" to start measuring the ID strip.
- 12. Afterward, measure the Calibration target. Each successfully measured row will receive a green state when completed (measure the row again when the red state stays visible) ... Measurements can be reset, deleted, or exported by context clicking on the wedges.
- 13. Click "Apply Calibration" to proceed and click "Next".

### Step 7 – Overprint Ink Limits

14. From the Print overprint, chart drop-down menu, select the Default Overprint Chart and click print. The target is dynamically created based on the used ink set.

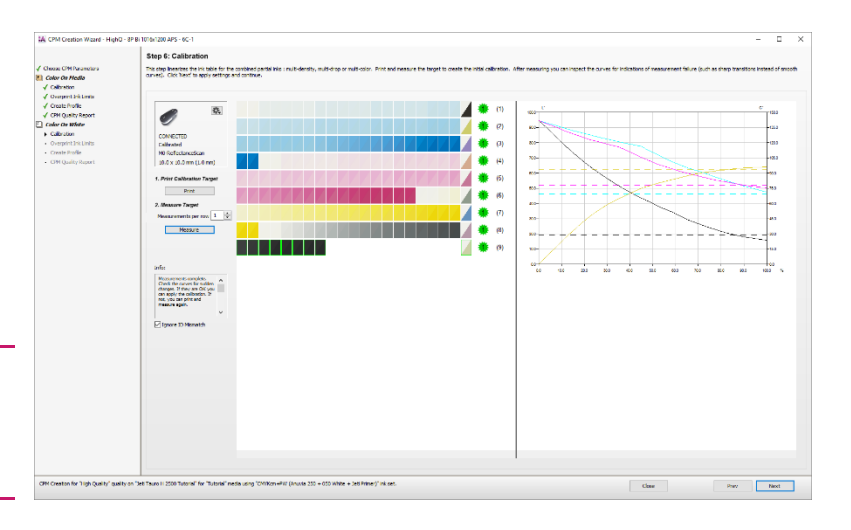

15. Overprint target: the overprint target contains a series of wedges here gradually ink is increased. Judging this printed chart is a matter of finding the right limitation to avoid print problems. Eventually use a sclerometer or something else to test the durability against scratches. Choose for each wedge the best level (higher level = banding, drying issues, scratches ...) and update the overprint limits. Click next once finished.

The limitations set on this target are "virtual" which means that they do not have any influence in the previous set limitations on the pure ink. They are considered when creating the profile in the next step. A TAC is determined to select a good profiling target.

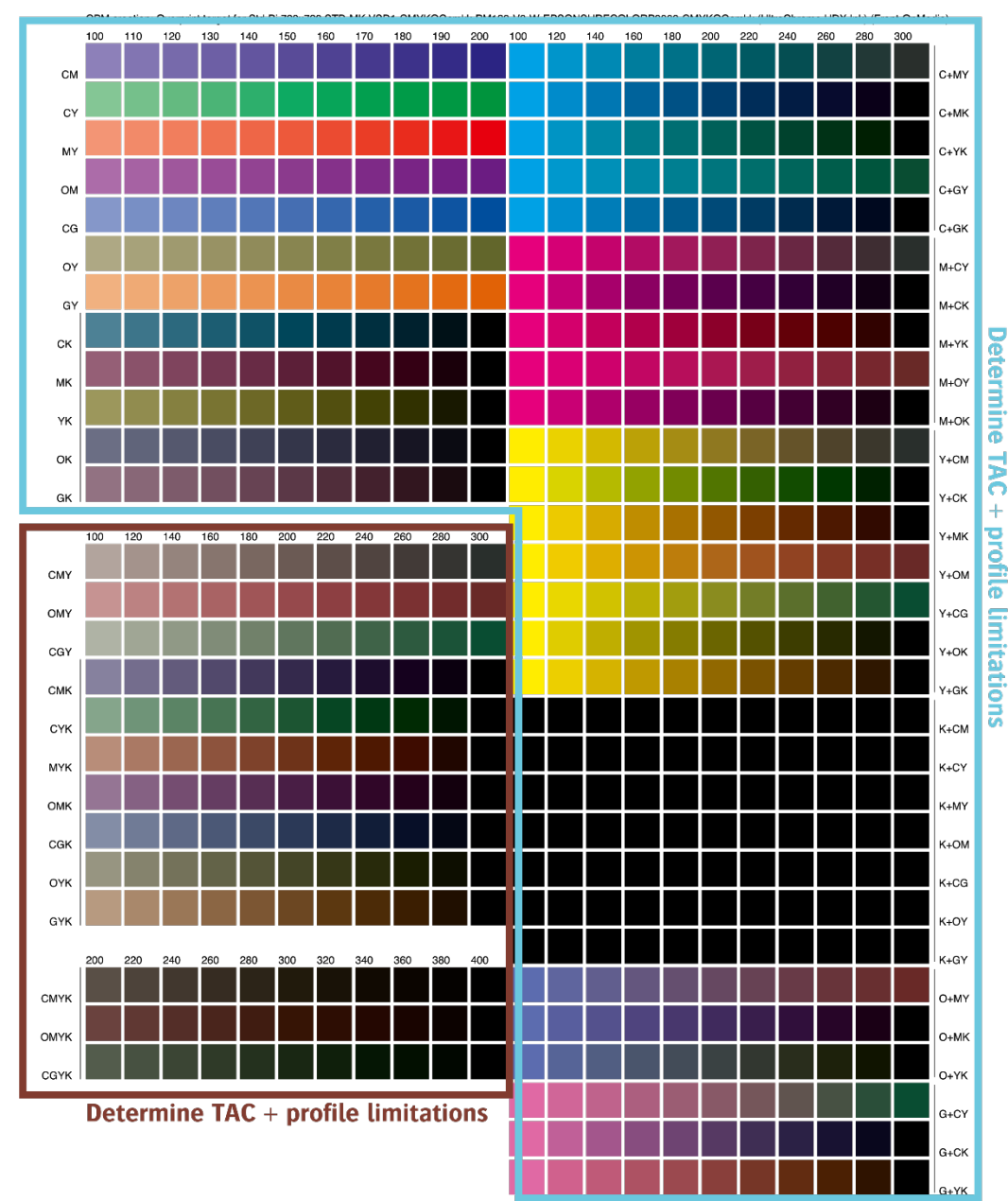

### Step 8 – Create Profile.

- 16. A profile can be created based on a full target or a limited target. The full target will create a completely new profile for this CPM. A limited target will intelligently combine the measured results of a small target with the profile of the base CPM. The new profile will then be created while combining these measurements with the base CPM profile.
- 17. Select "Limited Target" and click Print. Do not make any changes in the Print Target dialog and click "OK".
- 18. Print the target. Notice that the limited target uses a significant amount of neutral grey patches. The grey balance will be used to match the base profile with the new media.
- 19. Click "Measure" to start measuring the ID strip and the Profile target.
- 20. Click "Create Profile" when all rows have been successfully measured.
- 21. Click "Next" to proceed to the final step.

### Step 9 – CPM Quality Report.

22. The CPM Quality report offers a detailed overview of how the newly made CPM will score. Page 1 is about calibration details such as ink usage while page 2 focuses on how the colors score against a reference profile.

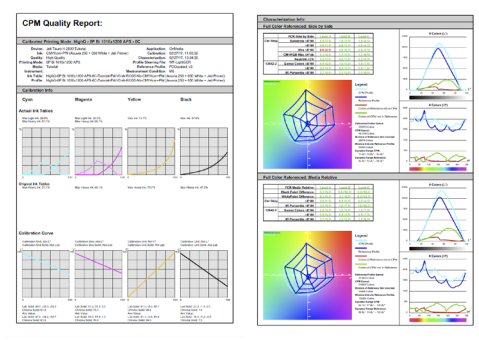

23. Click "Finish" to complete the CPM.

#### Step 4: Create Profile

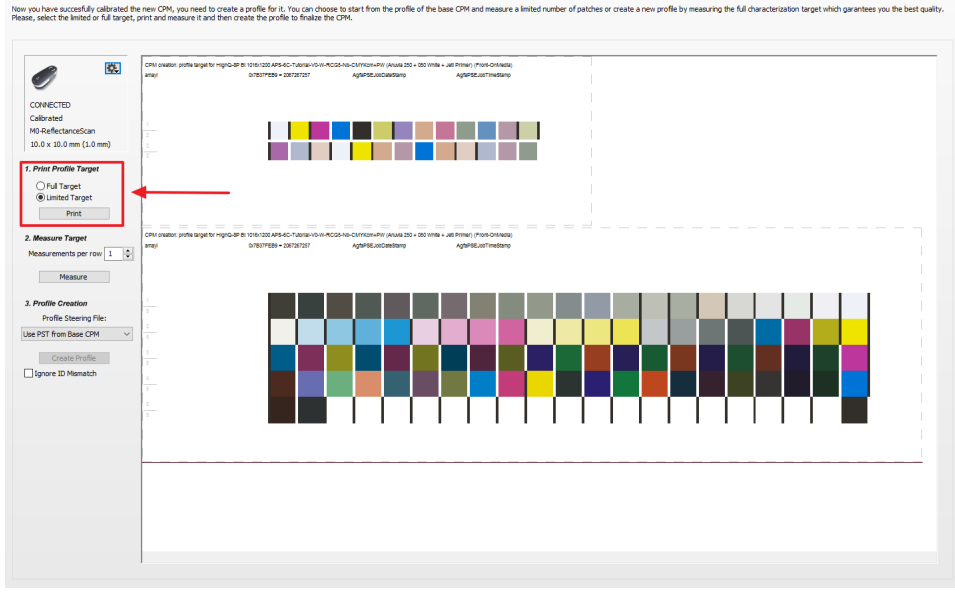

| СРМ                                                                                              | Quality Report:                                                                                                    |                                                                                                    |                                                                                                    |                    |
|--------------------------------------------------------------------------------------------------|----------------------------------------------------------------------------------------------------|----------------------------------------------------------------------------------------------------|----------------------------------------------------------------------------------------------------|--------------------|
| Calibrated F                                                                                     | Printing Mode: HighQ - 8P Bi 10                                                                                                    | 16x1200 APS - 6C                                                                                                    |                                                                                                    |                    |
| Device:<br>Ink:<br>Quality:<br>Printing Mode:<br>Media:<br>Instrument:<br>Ink Table:<br>Profile: | Jeti Tauro H 2500 Tutorial<br>CMYKcm+PW (Anuvia 250 + 050 Whit<br>High Quality<br>8P Bi 1016x1200 APS<br>Tutorial<br>HighQ-8P Bi 1016x1200 APS-6C-Tutor<br>HighQ-8P Bi 1016x1200 APS-6C-Tutor | e + Jeti Primer) Calib<br>Characteri<br>Profile Steerin<br>Reference F<br>Measurement Con<br>Ial-FM-V0-W-RCG5-Nb-CMYKcm+<br>al-FM-V0-W-RCG5-Nb-CMYKcm+ | ation: OnMedia<br>ation: 02/27/17, 11:03:52<br>ation: 02/27/17, 13:34:56<br>g File: WF-LightGCR<br>offile: PSOcoated_V3<br>dition: M0<br>PW (Anuvia 250 + 050 White + Jeti<br>PW (Anuvia 250 + 050 White + Jeti | Primer)<br>Primer) |
| Calibration                                                                                      | Info                                                                                                    |                                                                                                    |                                                                                                    |                    |
| Cyan                                                                                             | Magenta                                                                                                    | Yellow                                                                                                    | Black                                                                                                    |                    |
| Actual Ink Tat                                                                                   | bles                                                                                                    |                                                                                                    |                                                                                                    |                    |
| Max Light Ink: 29.9<br>Max Heavy Ink: 51.                                                        | % Max Light Ink: 30.0%<br>1% Max Heavy Ink: 60.1%                                                                                                    | Max Ink: 73.7%                                                                                                    | Max Ink: 47.9%                                                                                                    |                    |
|                                                                                                  |                                                                                                    | 6                                                                                                    |                                                                                                    |                    |

# **3.** CPM with additional varnish

Varnish application allows to "enhance" prints to give the print a more luxurious look. The varnish can cover the complete surface or only a part of the print (spot varnish). Applying a varnish layer will result in a different color behavior.

The selection of CPM needs to be decided per job. Spot varnish will not need a dedicated varnish CPM while completely covered varnish print may need a dedicated varnish CPM.

Creating a CPM with varnish capabilities is very like regular CPM creation. The only difference: varnish needs to be enabled and a varnish ink limits target needs to be printed to set the ink limitation. Of course, varnish needs to be present in the active ink set (see configuration wizard from the help menu).

## Step 1 – CPM setup and configuration

- 1. Initiate a new CPM by selecting the following parameters.
  - Select your Printer.
  - Select the Media for which you want to make a CPM.
  - Select the Quality E.g. High Quality.
- 2. By default, only the Agfa-certified CPM's will be displayed.
- 3. Select a suitable base CPM.

The base CPM does not need to have varnish. The varnish color behavior will be integrated into the derived CPM during calibration and profiling of the new CPM.

4. Enable "Support printing color on media" to support direct printing of color on the media substrate. Also, enable "Support printing varnish" and select "Calibrate with varnish". The CPM name will receive a "- V" suffix when enabled. The name can still be changed but it is advised to keep the "- V" suffix to distinguish varnish and non-varnish CPM's during job throughput. Click "Next" to proceed.

| CPM Parameters                                                         |                        |                  |                 |                 |               |   |                       |                |
|------------------------------------------------------------------------|------------------------|------------------|-----------------|-----------------|---------------|---|-----------------------|----------------|
| Create new CPM for:                                                    |                        |                  |                 |                 |               |   |                       |                |
|                                                                        | Printer                | Jeti Titan HS Si | nulator         |                 | $\sim$        |   |                       |                |
|                                                                        | Media                  | Generic          |                 |                 | ~             |   |                       |                |
|                                                                        | Quality                | High Definition  |                 |                 | ~             |   |                       |                |
|                                                                        |                        |                  |                 |                 |               |   |                       |                |
|                                                                        |                        |                  |                 |                 |               |   |                       |                |
| : Select existing CPM on which to base the new                         | rone:                  |                  |                 |                 |               |   |                       |                |
| Base the new CPM on an existing or                                     | ne for faster creation | n                |                 |                 |               |   | Show Agfa certified C | PMs only 🗹     |
| CPM                                                                    | *                      | Media            | On Media        | On White        | Creator       |   |                       |                |
| HighD - 10P BI 720x1200 - 6C                                           |                        | Generic          | 10P BI 720x1200 | 10P BI 720x1200 | Agfa Certifie | ł |                       |                |
|                                                                        |                        |                  |                 |                 |               |   |                       |                |
| : Set supported print modes for the new CPM:                           |                        |                  |                 |                 |               |   |                       |                |
|                                                                        |                        |                  |                 |                 |               |   | Dynamic Ink Split     | 100% Ink Limit |
| Media                                                                  | Prin                   | t Mode Parameter | s               |                 |               |   | _                     |                |
| Support printing color on media                                        | 105                    | Bi 720×1200      |                 |                 | ~             | 0 |                       |                |
| Support printing white                                                 | 105                    | Bi 720x1200      |                 |                 | $\sim$        | 0 |                       |                |
| Support original color on white                                        | 100                    | Bi 720×1200      |                 |                 |               | ~ |                       |                |
| Use generic calibration                                                |                        | 0.72072200       |                 |                 |               | ~ |                       |                |
| Include dedicated calibratio                                           | n                      |                  |                 |                 |               |   |                       |                |
| Support printing primer                                                |                        |                  |                 |                 | ~             | 0 |                       |                |
| Calibrate with primer                                                  |                        |                  |                 |                 |               | ~ |                       |                |
| Varnish                                                                | 1                      |                  |                 |                 |               |   |                       |                |
| Support printing varnish                                               | 105                    | Bi 720x1200      |                 |                 | ~             | 0 |                       | 100 %          |
| Calibrate with varnish                                                 |                        |                  |                 |                 |               |   |                       |                |
|                                                                        |                        |                  |                 |                 |               |   |                       |                |
| : Calibration:                                                         |                        |                  |                 |                 |               |   |                       |                |
| I: Calibration:                                                        |                        |                  |                 |                 |               |   |                       |                |
| Calibration:  Standard Calibration  Standard + G7 Calibration  COMMARK |                        |                  |                 |                 |               |   |                       |                |

#### Step 2 – Calibrate to base CPM.

 Select "Change Instrument" from the cogwheel when "NO INSTRUMENT SELECTED" is shown in the instrument pane. Select your measuring device e.g. I1 Pro 2.

Print Targe

x 1000 mm

Landscape

Rotate the test targets
Horizontal Offset: 15 mm

/ertical Offset: 15 mm

Only used by Jeti Tauro devices

Thickness 125 micron

(W x H)

OK

Cancel

Select Media Size

1200 x 1000 mm

OPortrait

Print Options

Size:

- 6. Select Calibrate Instrument from the cogwheel (11).
- 7. Click "Print". The print target window will be displayed. The output size can be changed (this will rearrange the targets automatically). The print options with offset and media thickness are only useful for Jeti Titan devices. The wedge (ID strip and Calibration target) is automatically processed by Asanti and dispatched to the press after clicking "OK".
- 8. Change the number of measurements per row to 1.
- 9. Click "Measure" and measure the ID strip.
- 10. Afterward, measure the Calibration target. Each successfully measured row will receive a green state when completed (measure the row again when the red state stays visible) ... Measurements can be reset, deleted, or exported by context clicking on the wedges.

In the case of varnish, there is a big chance a warning "Calibration Failed" is posted. This means that the reference values for calibration from the base CPM cannot be reached with the new media type (and influenced by the varnish layer. Click "OK" to replace the reference calibration values with the actual measured values.

#### Step 2: Calibrate to base CPM

In this step the CPM will be calibrated to the base CPM. Please, print and measure the target below for calibration. After this calibration, the CPM should print the pure colors exactly the same as the base CPM.

| ~                 | ¢.                                 |  |
|-------------------|------------------------------------|--|
| I all             | Calibrate Instrument               |  |
| CONNECTED         | Settings                           |  |
| Not Calibrate     | ✓ Sound                            |  |
| M0,Strip          | Check Connection                   |  |
| 10.0 x 10.0       | (1.0 mr Change Instrument          |  |
| 1. Print Calibra  | n Target                           |  |
| 2. Measure ra     | 1 A                                |  |
| Measuremen        | Jerrow 1 -                         |  |
| Mei               | re                                 |  |
| 3. Finalize Calil | ation                              |  |
| Apply C           | bration                            |  |
| Info:             |                                    |  |
|                   |                                    |  |
|                   | v                                  |  |
| Ignore ID N       | natch                              |  |
| ve a              |                                    |  |
| )                 | M0,Ship<br>10.0 x 10.0 mm (1.0 mm) |  |

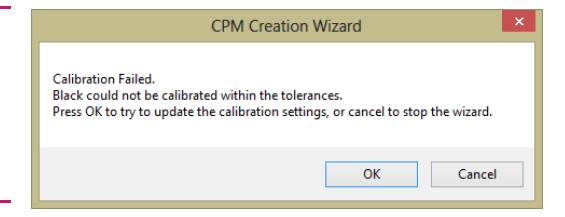

- 11. Once all measurements are done a graph with the actual tonal behavior is generated (the dashed lines are the reference end values from the base CPM). Click "Next" to accept and proceed to the next step.
- 12. Print the target, measure the wedge, and apply the calibration. Click "Next" to proceed.

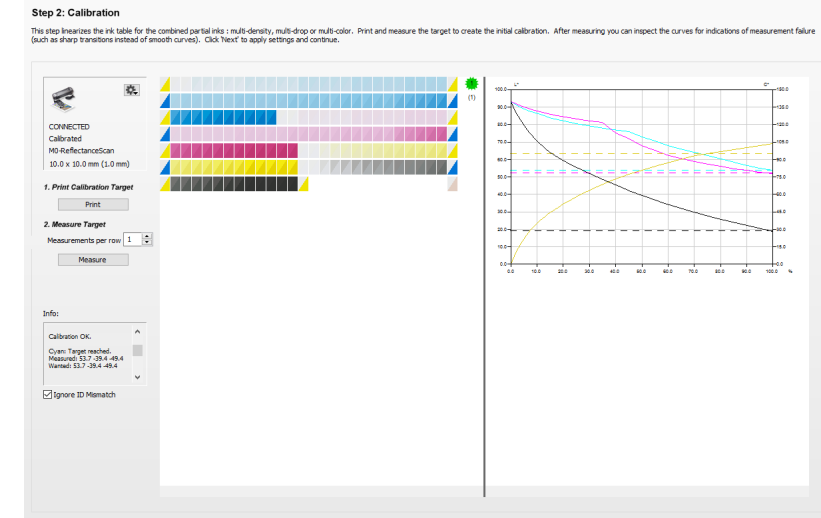

### Step 3 – Overprint Ink Limits.

13. From the Print overprint chart drop-down menu, select the Default Overprint Chart and click print. The target is dynamically created based on the used ink set (additional orange, green, blue ...).

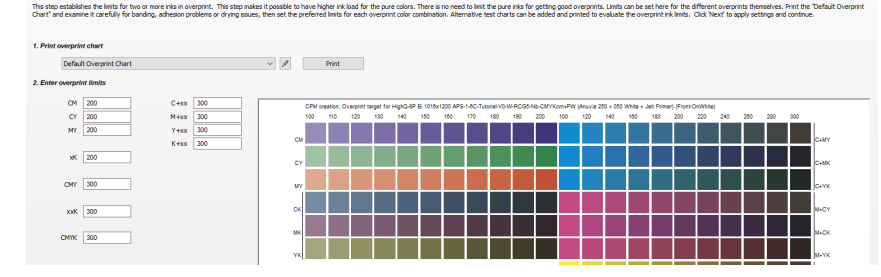

Step 7: Overprint Ink Limit:

14. Overprint target: the overprint target contains a series of wedges here gradually ink is increased. Judging this printed chart is a matter of finding the right limitation to avoid print problems. Eventually use a sclerometer or something else to test the durability against scratches. Choose for each wedge the best level (higher level = banding, drying issues, scratches ...) and update the overprint limits. Click next once finished.

The limitations set on this target are "virtual" which means that they do not have any influence in the previous set limitations on the pure ink. They are considered when creating the profile in the next step. A TAC is determined to select a good profiling target.

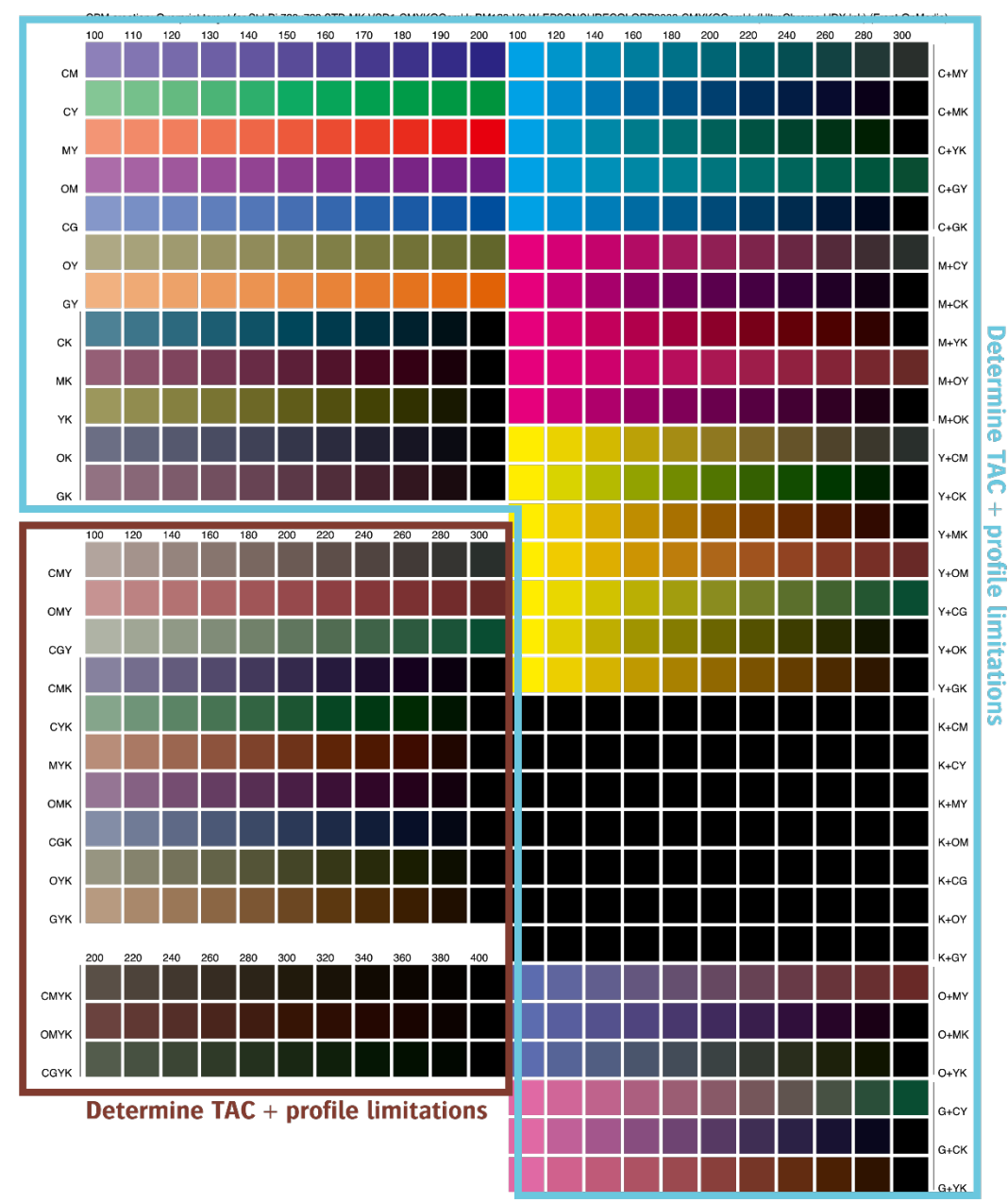

#### Step 4 – Create Profile

- 15. A profile can be created based on a full target or a limited target. The full target will create a completely new profile for this CPM. A limited target will intelligently combine the measured results of a small target with the profile of the base CPM. The new profile will then be created while combining these measurements with the base CPM profile.
- 16. Select "Limited Target" and click Print. Do not make any changes in the Print Target dialog and click "OK".
- 17. Print the target. Notice that the limited target uses a significant amount of neutral grey patches. The grey balance will be used to match the base profile with the new media.
- 18. Click "Measure" to start measuring the ID strip and the Profile target.
- 19. Click "Create Profile" when all rows have been successfully measured.
- 20. Click "Next" to proceed to the final step.

### Step 5 – CPM Quality Report.

21. The CPM Quality report offers a detailed overview of how the newly made CPM will score. Page 1 is about calibration details such as ink usage while page 2 focuses on how the colors score against a reference profile.

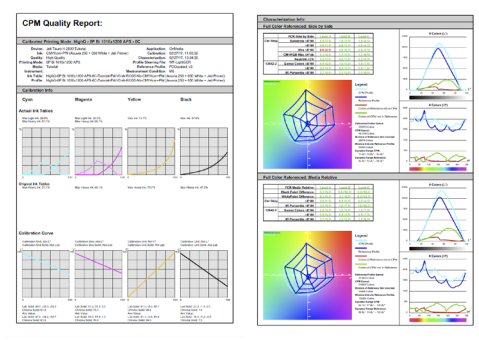

22. Click "Finish" to complete the CPM.

#### Step 4: Create Profile

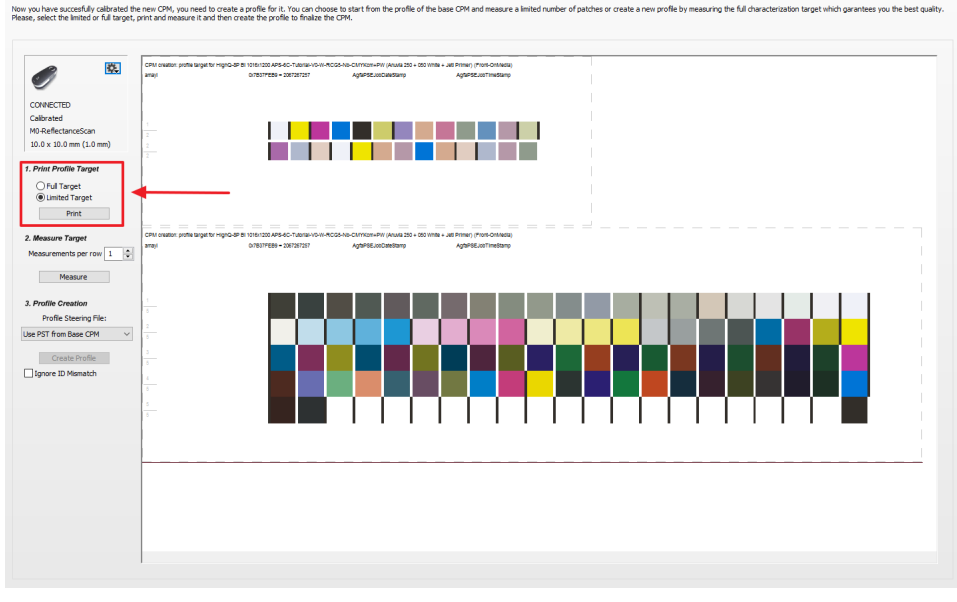

| СРМ                                                                                              | Quality Report:                                                                                                    |                                                                                                    |                                                                                                    |                    |
|--------------------------------------------------------------------------------------------------|----------------------------------------------------------------------------------------------------|----------------------------------------------------------------------------------------------------|----------------------------------------------------------------------------------------------------|--------------------|
| Calibrated I                                                                                     | Printing Mode: HighQ - 8P Bi 10                                                                                                    | 16x1200 APS - 6C                                                                                                    |                                                                                                    |                    |
| Device:<br>Ink:<br>Quality:<br>Printing Mode:<br>Media:<br>Instrument:<br>Ink Table:<br>Profile: | Jee Tauro H 2500 Tutonal<br>CMYKcm-PW(Anuvia 255 + 050 Whit<br>High Quality<br>BP BI 1016x1200 APS<br>Tutorial<br>HighQ-8P BI 1016x1200 APS-6C-Tutor<br>HighQ-8P BI 1016x1200 APS-6C-Tutor | Applici<br>le + Jeti Primer) Calibri<br>Characterizi<br>Profile Steering<br>Reference Pr<br>Measurement Cond<br>ial-FM-V0-W-RCG5-Nb-CMYKcm+f<br>ial-FM-V0-W-RCG5-Nb-CMYKcm+f | ation: 02/27/17, 11:03:52<br>ation: 02/27/17, 11:03:52<br>ation: 02/27/17, 13:34:56<br>File: WF-LightGCR<br>rofile: PSOcoated_v3<br>lition: M0<br>PW (Anuvia 250 + 050 White + Jeti<br>PW (Anuvia 250 + 050 White + Jeti | Primer)<br>Primer) |
| Calibration                                                                                      | Info                                                                                                    |                                                                                                    |                                                                                                    |                    |
| -                                                                                                | Magenta                                                                                                    | Yellow                                                                                                    | Black                                                                                                    |                    |
| Cyan                                                                                             |                                                                                                    |                                                                                                    |                                                                                                    |                    |
| Cyan<br>Actual Ink Tal                                                                           | bles                                                                                                    |                                                                                                    |                                                                                                    |                    |

# 4. Creating a derived CPM with a different measurement condition

To make substrates look "whiter" manufacturers add Optical Brighteners Agents (OBA). These agents reflect portions of the UV range into the visible light (fluorescence effect). This influences the quality of the measurement which may cause unwanted color casts. Using a measurement device with a UV cut filter may fix certain casts but in general, the results aren't satisfactory. The filters are not standardized and are more a "rough" way to compensate for the unwanted fluorescence effects. To cope with this matter an international agree standard is released: ISO1655.

### ISO1655: Spectral measurement and colorimetric computation for graphic arts images

The ISO1655 standard standardizes how color measurements need to be done. To standardize certain combinations (UV or polarization filters) measurement conditions are been introduced. This standardization allows exchanging data from different devices easily. If they use the same measurement condition the results will be the same. This was not the case in the past.

#### Measurement condition m0: the legacy

The current measurement condition: no adaptation or unknown. The measurement mode doesn't change anything to the spectral data. The m0 is the most commonly used practice today (all Apogee-supported measurement devices).

#### Should be used for substrates without any OBA.

#### Measurement Condition m1: the one fits for all

The m1 measurement condition is defined to reduce differences in measurements between devices as well as to compensate for the fluorescence effects (substrates or even inks). It is the advised way of measuring if possible. Take care, m1 measurements typically require a double measurement! 2 illuminants need to be used; the spectrophotometers which support m1 automatically calculate the correct spectral data from the different measurements.

#### Measurement Condition m2: UV cut filter

Measurements with the m2 factor simulate measurements with a UV-cut filter. These measurements are different from measurements with a physical filter since they use a standardized theoretical UV filter which influences the complete spectral range.

#### Measurement Condition m3: polarization filter.

Measurements with the m3 have a physical polarisation filter build in and are used when measuring glossy surfaces to compensate for reflection errors.

### Asanti and Calibrated Printing Modes

Measurement conditions do influence color reproduction. The same measurement condition must be used during each step of the CPM creation process.

Measurement conditions need to be supported by the measurement device. At this moment only the I1 Pro 2 and the I1 iO 2 are capable to use measurement conditions. Older devices can still be used but only the m0 measurement condition will be used. The m1 measurement conditions should be if available.

# Creating a derived CPM with M1 measurement condition

The process of creating a derived CPM is almost identical. The wizard contains the same number of steps but will act slightly differently. Especially when the measurement condition from the base CPM is different from the derived one. This lesson will learn how to change measurement conditions and what to do when there is a mismatch in condition between the base and derived CPM.

All new Agfa Certified CPMs (Generic) are made with the M1 measurement mode.

- 1. In the jobs overview, context-click on the digital press. Open the Media Hub.
- 2. Select File > New Calibrated Print Mode.
- 3. Step 1 Choose CPM Parameters or Link the Parameters
  - Select your Printer.
  - Select the Media for which you want to make a CPM.
  - Select the Quality e.g. High Definition.
- 4. By default, only the Agfa-certified CPM's will be displayed.
- 5. Enable "Support printing color on media" to support direct printing of color on the media substrate (without pre-white). Click "Next" to proceed.
- Step 2 Calibrate to base CPM.
   Select "Change Instrument" from the cogwheel when "NO INSTRUMENT SELECTED" is shown in the instrument pane, Select your measuring device e.g. i1 Pro 2.
- 7. Select Calibrate Instrument from the cogwheel.

| ep 1: Choose C                                                                                                    |                                                                              |            |                                                                                                   |                |                                    |                                                 |     |            |
|----------------------------------------------------------------------------------------------------|------------------------------------------------------------------------------|------------|---------------------------------------------------------------------------------------------------|----------------|------------------------------------|-------------------------------------------------|-----|------------|
| reate new CPM for:                                                                                                    |                                                                              |            |                                                                                                   |                |                                    |                                                 |     |            |
|                                                                                                    | Printer                                                                      | Jeti Titar | n HS                                                                                              |                | ~                                  |                                                 |     |            |
|                                                                                                    | Media                                                                        | Tutorial   |                                                                                                   |                | ~                                  |                                                 |     |            |
|                                                                                                    | Quality                                                                      | High Def   | finition                                                                                          |                | ~                                  |                                                 |     |            |
|                                                                                                    |                                                                              |            |                                                                                                   |                |                                    |                                                 |     |            |
| elect existing CPM on v                                                                                                    | which to bas                                                                 | e the new  | one:                                                                                              |                | Show Ardfa certif                  | fied CPMs only                                  |     |            |
| CPM 🔺                                                                                                    | Media                                                                        |            | On Media                                                                                          | On White       | Creator                            | neu er His Uni                                  |     |            |
| HighD - 10P Bi 720                                                                                                    | Generic                                                                      |            | 10P Bi 720x1200                                                                                   | 10P Bi 720x120 | 0 Agfa Certifi                     | ied                                             |     |            |
| et supported print mod                                                                                                    | les for the n                                                                | new CPM:   |                                                                                                   |                |                                    |                                                 |     |            |
| et supported print moc                                                                                                    | des for the r                                                                | new CPM:   | Printing Mode                                                                                     |                | PST/Profile                        |                                                 |     | TAC        |
| et supported print mod                                                                                                    | des for the r                                                                | new CPM:   | Printing Mode<br>10 <sup>P</sup> Bi 720x1200                                                      |                | PST/Profile                        |                                                 |     | TAC        |
| et supported print moc<br>✓ Support printing co<br>□ Support printing co                                                                                                | des for the n<br>olor on media                                               | new CPM:   | Printing Mode<br>10P Bi 720x1200<br>10P Bi 720x1200                                               |                | PST/Profile                        |                                                 |     | TAC        |
| et supported print moc<br>Support printing co<br>Support printing co<br>Use generic call<br>Include dedicat                                                             | des for the n<br>olor on media<br>olor on white<br>ibration<br>ed calibratio | new CPM:   | Printing Mode<br>10P Bi 720x1200<br>10P Bi 720x1200                                               |                | PST/Profile                        |                                                 |     | TAC        |
| et supported print moo<br>Support printing co<br>Support printing co<br>Use generic cali<br>Include dedicat<br>Calibrate with:                                          | des for the n<br>olor on media<br>olor on white<br>ibration<br>ed calibratio | new CPM:   | Printing Mode<br>10P Bi 720x1200<br>10P Bi 720x1200                                               | □va            | PST/Profile<br>rnish               |                                                 |     | TAC        |
| et supported print moc<br>Support printing co<br>Support printing co<br>Use generic call<br>Include dedicat<br>Calibrate with:<br>Printing primer                       | des for the n<br>Nor on media<br>Nor on white<br>Ibration<br>ed calibratio   | new CPM:   | Printing Mode<br>10P Bi 720x1200<br>10P Bi 720x1200<br>imer                                       | □va            | PST/Profile<br>mish                | J96 Ink Limit:                                  |     | TAC<br>%   |
| et supported print moc<br>Support printing co<br>Support printing co<br>Use generic call<br>Include declicat<br>Calibrate with:<br>Printing primer<br>Printing white    | des for the r<br>Nor on media<br>Nor on white<br>ibration<br>ed calibratio   | new CPM:   | Printing Mode<br>10P Bi 720x1200<br>10P Bi 720x1200<br>imer<br>10P Bi 720x1200                    | □va            | PST/Profile<br>rnish               | 9% Ink Limit:<br><b>3% Ink Limit</b> :          | 100 | <b>TAC</b> |
| et supported print moc Support printing co Support printing co Use generic cali Include dedicat Calibrate with: Printing primer Printing white Printing variab          | des for the n<br>Nor on media<br>Nor on white<br>Ibration<br>ed calibratio   | new CPM:   | Printing Mode<br>10P Bi 720x1200<br>10P Bi 720x1200<br>imer<br>10P Bi 720x1200<br>10P Bi 720x1200 | Va             | PST/Profile<br>rnish<br>100<br>100 | 3% Ink Limit:<br>3% Ink Limit:<br>3% Ink Limit: | 100 | TAC        |
| et supported print moc Support printing co Support printing co Use generic cali Include declicat Calibrate with: Printing primer Printing white Printing variah PM Name | des for the n<br>Nor on media<br>Nor on white<br>bration<br>ed calibratio    | new CPM:   | Printing Mode<br>10P Bi 720x1200<br>10P Bi 720x1200<br>imer<br>10P Bi 720x1200<br>10P Bi 720x1200 | Va             | PST/Profile<br>rnish<br>100<br>100 | 3% Ink Limit:<br>3% Ink Limit:<br>3% Ink Limit: | 100 | 7/AC       |

- 8. In the same cogwheel drop-down list click Settings... In the ISO measuring mode select the M1-DualReflectanceScan mode and click OK to confirm.
- 9. Now click Print. The print target window will be displayed. The output size can be changed (this will rearrange the targets automatically). The print options with offset and media thickness are only useful for Jeti Titan devices. The wedge (ID strip and Calibration target) is automatically processed by Asanti and dispatched to the press after clicking OK.
- 10. Click "Measure" to start measuring the ID strip.
- 11. A warning will be posted when there is a mismatch between the measurement condition of the base CPM and the newly derived CPM.

Click "Yes" to update the default measurement condition of the new CPM. Afterward, measure the Calibration target. Each successfully measured row will receive a green state when completed (measure the row again when the red state stays visible)...

The M1 measurement condition needs 2 measurements per patch/row. Two light sources are used during this cycle: a "conventional" one and one with a significant amount of UV. This allows the calculation of the influence of the OBA.

10.0 x 10.0 mm (1.0 mm

The *i1 iO 2/3* measures automatically but proper positioning needs to be cared for. Targets that need to be measured m1 need to be positioned as right as possible against the black line of the IO table (beyond this line no measurements are possible). The positioning itself needs to be properly in the center of the patches. Each row is measured twice but the head will lightly move between 2 measurements.

The **i1** Pro 2/3 handheld needs to be measured from left to right (right indicator will light blue) and a second time from right to left (left indicator will light blue). Only after this 2<sup>nd</sup> measurement, you may proceed to the next line.

- 12. Click "Apply Calibration" to proceed and click "Next".
- 13. Step 3 setting the ink limits.
  - see step 3 of exercise 1
- 14. Step 4 Create Profile see step-4 of exercise 1 to finalize the CPM.

Pay attention: depending on the preferences of the client (earlier measurements) the measurement condition may be not in sync with the calibration. The client will post a warning to change the condition if this isn't the case.

|     | Instrume                                                                                                    | nt Settings                                                                                                    | ×      |  |  |  |  |  |  |
|-----|----------------------------------------------------------------------------------------------------|----------------------------------------------------------------------------------------------------|--------|--|--|--|--|--|--|
|     | Patch Width                                                                                                    | 10.0 mm                                                                                                    |        |  |  |  |  |  |  |
|     | Patch Height                                                                                                    | 10.0 mm                                                                                                    |        |  |  |  |  |  |  |
| d I | Separator size                                                                                                    | 1.0 mm                                                                                                    |        |  |  |  |  |  |  |
|     | ISO measuring mode                                                                                                    | M0-ReflectanceScan                                                                                                   | /      |  |  |  |  |  |  |
| .1  |                                                                                                    | M0-ReflectanceScan<br>M0-ReflectanceSpot                                                                             |        |  |  |  |  |  |  |
|     |                                                                                                    | M1-DualReflectanceScan<br>M1-DualReflectanceSpot<br>M2-DualReflectanceScan<br>M2-DualReflectanceSpot<br>EmissionSpot |        |  |  |  |  |  |  |
|     |                                                                                                    | ОК                                                                                                    | Cancel |  |  |  |  |  |  |
|     | Measurement devic                                                                                                    | e information.                                                                                                    |        |  |  |  |  |  |  |
|     | Reep the measurement device setting M1 in stead of M0 as specified in the calibration set ?<br>When choosing Yes, M1 will become the default setting for later use. |                                                                                                    |        |  |  |  |  |  |  |
|     |                                                                                                    | Yes                                                                                                    | No     |  |  |  |  |  |  |

## **Annex: Measurement devices**

|                                            | Measurement conditions |
|--------------------------------------------|------------------------|
| Barbieri Spectro LFP                       | M0                     |
| Barbieri Spectro LFP qb (NEW)              | M0, M1, M2, M3         |
| Barbieri SpectroPad                        | M0, M1, M2             |
| X-Rite i1 (UV cut)                         | M0 (M2)                |
| X-Rite i1 Pro II                           | M0, M1, M2             |
| X-Rite i1 IO Pro (UV cut)                  | M0 (M2)                |
| X-Rite i1 IO Pro II                        | M0, M1, M2             |
| X-Rite i1 Pro III (NEW)                    | M0, M1, M2, M3         |
| X-Rite i1 Pro III Plus (NEW)               | M0, M1, M2, M3         |
| X-Rite i1 IO Pro III (NEW)                 | M0, M1, M2, M3         |
| X-Rite i1 IO Pro III Plus (NEW)            | M0, M1, M2, M3         |
| X-Rite i1 iSis Pro                         | M0, M2                 |
| X-Rite i1 iSis Pro II                      | M0, M1, M2             |
| X-Rite eXact scan                          | M0, M1, M2             |
| Konica Minolta FD-5                        | M0, M1, M2             |
| Konica Minolta FD-7/FD-5BT*                | M0, M1, M2             |
| Konica Minolta FD-9 (old model of Myiro 9) | M0, M1, M2             |
| Konica Minolta Myiro 1 (NEW)               | M0, M1, M2             |
| Konica Minolta Myiro 9 (NEW)               | M0, M1, M2             |

*Run the client installer (custom setup) again when your measurement device is not available in the list.* 

| Choose measuring instrument                                                                                                    |                                                                                                    |
|----------------------------------------------------------------------------------------------------|----------------------------------------------------------------------------------------------------|
|                                                                                                    |                                                                                                    |
|                                                                                                    |                                                                                                    |
| Instrument                                                                                                    | · · · · · · · · · · · · · · · · · · ·                                                                                                    |
|                                                                                                    | Barbieri Spectro LFP                                                                                                    |
|                                                                                                    | Barbieri Spectro LFP qb<br>Barbieri Spectropad                                                                                                    |
|                                                                                                    | eXact                                                                                                    |
|                                                                                                    | EyeOne                                                                                                    |
|                                                                                                    | EyeOneiSis                                                                                                    |
|                                                                                                    | i1 Pro 2                                                                                                    |
|                                                                                                    | i1 Pro 3<br>i1 Pro 3 Plus                                                                                                    |
|                                                                                                    | i1IO 2                                                                                                    |
|                                                                                                    | iIIO 3<br>iIIO 3 Plus                                                                                                    |
|                                                                                                    | Konica Minolta FD-5                                                                                                    |
|                                                                                                    | Konica Minolta FD-7<br>MYTRO-1                                                                                                    |
|                                                                                                    | MYIRO-9                                                                                                    |
| 🖁 Asanti Clients - InstallShield Wizard                                                                                                    | d )                                                                                                    |
| 중 Asanti Clients - InstallShield Wizarc<br>Lustom Setup                                                                                                    | a SAN                                                                                                    |
| Asanti Clients - InstallShield Wizard<br>Sustom Setup<br>Select the program features you want i                                                                                                    | d SAN                                                                                                    |
| Asanti Clients - InstallShield Wizard<br><b>ustom Setup</b><br>Select the program features you want i<br>lick on an icon in the list below to change                                                                                                    | d SAN<br>Installed.<br>e how a feature is installed.                                                                                                    |
| Asanti Clients - InstallShield Wizard<br><b>Select the program features you want i</b><br>lick on an icon in the list below to change                                                                                                    | d ASAN ASAN Installed. E how a feature is installed. Feature Description                                                                                                    |
| Asanti Clients - InstallShield Wizard<br>Select the program features you want i<br>lick on an icon in the list below to change<br>Measurement Devi<br>Asanti Clients - InstallShield Wizard                                                                                                    | d ASAN ASAN Installed. Installed. |
| Asanti Clients - InstallShield Wizard<br>Select the program features you want i<br>lick on an icon in the list below to change<br>Measurement Devi<br>Abobiert<br>Konica Minc                                                                                                    | d ASAN Installed. Installed. Inst |
| Asanti Clients - InstallShield Wizard<br>Select the program features you want is<br>lick on an icon in the list below to change<br>Measurement Devi<br>V Barbieri<br>V Konica Minc<br>Konica Minc                                                                                                    | d CASAN<br>ASAN<br>installed.<br>ice Drivers<br>olta FD5/FD7<br>olta Myiro 1                                                                                                    |
| Asanti Clients - InstallShield Wizard<br>Select the program features you want in<br>tick on an icon in the list below to change<br>Measurement Devi<br>Barbieri<br>Konica Minc<br>Konica Minc<br>Konica Minc                                                                                                    | d CASAN<br>ASAN<br>installed.<br>e how a feature is installed.<br>ice Drivers<br>olta FD5/FD7<br>olta Myiro 1<br>olta Myiro 1<br>olta Myiro 9                                                                                                    |
| Asanti Clients - InstallShield Wizard<br>select the program features you want in<br>lick on an icon in the list below to change<br>income the list below to change<br>income | d ASAN Installed. E how a feature is installed. E how a feature is installed. Feature Description Apogee Client and Apogee QMS applications and their documentation. This feature requires 0KB on This feature requires 0KB on                                                                                                    |
| Asanti Clients - InstallShield Wizard<br>Select the program features you want in<br>lick on an icon in the list below to change                                                                                                    | d ASAN Installed. E how a feature is installed. E how a feature is installed. Feature Description Apogee Client and Apogee QMS applications and their documentation. This feature requires 0KB on your hard drive. It has 0 of 3 subfeatures selected. The                                                                                                    |
| Asanti Clients - InstallShield Wizard<br>Select the program features you want in<br>lick on an icon in the list below to change                                                                                                    | d ASAN Installed. E how a feature is installed. E how a feature is installed. Feature Description Apogee Client and Apogee QMS applications and their documentation. Fins feature requires 0KB on your hard drive. It has 0 of 3 subfeatures selected. The subfeatures require 0KB on your                                                                                                    |

# I1 Product family

There is a dedicated driver per generation (new since Asanti v5). It is key to match the right driver with your measurement device.

| Device                            | Look                                     | Driver Media Hub |
|-----------------------------------|------------------------------------------|------------------|
| I1 first generation (before 2010) | Grey hard plastic                        | EyeOne (iO)      |
| I1 Pro II (2010)                  | Black rubberish plastic                  | l1 (i0) 2        |
| I1 Pro III (2019 and later)       | Black hard plastic                       | l1 (i0) 3        |
| I1 Pro III Plus (2019 and later)  | Black hard plastic with h large aperture | I1 (i0) 3 Plus   |